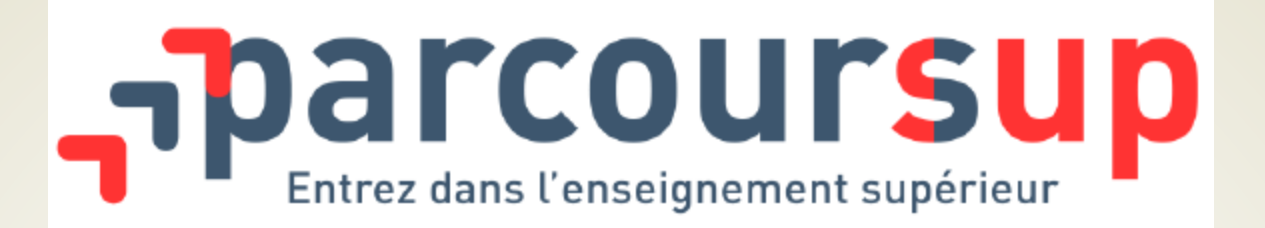

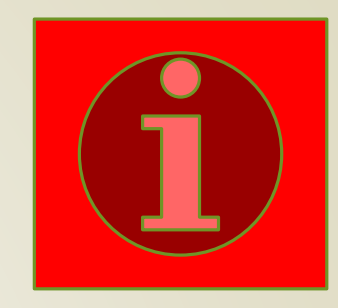

# Création et Simulation d'un dossier de candidature

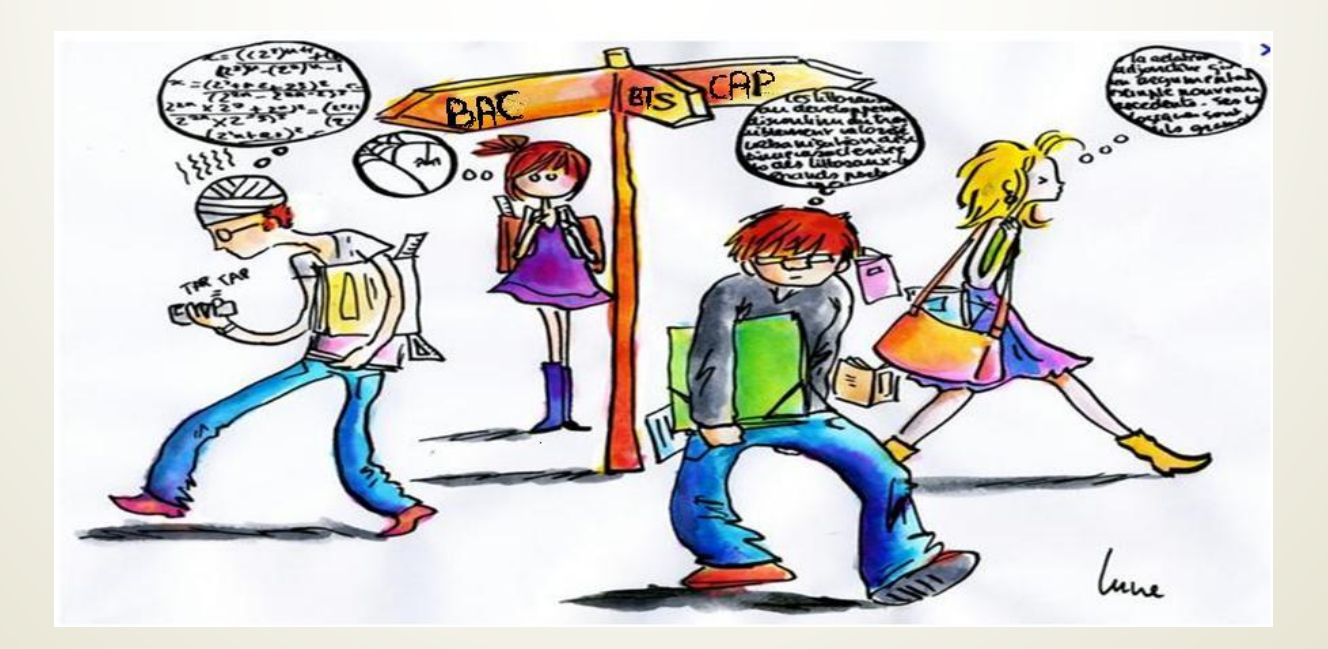

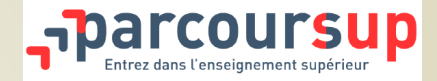

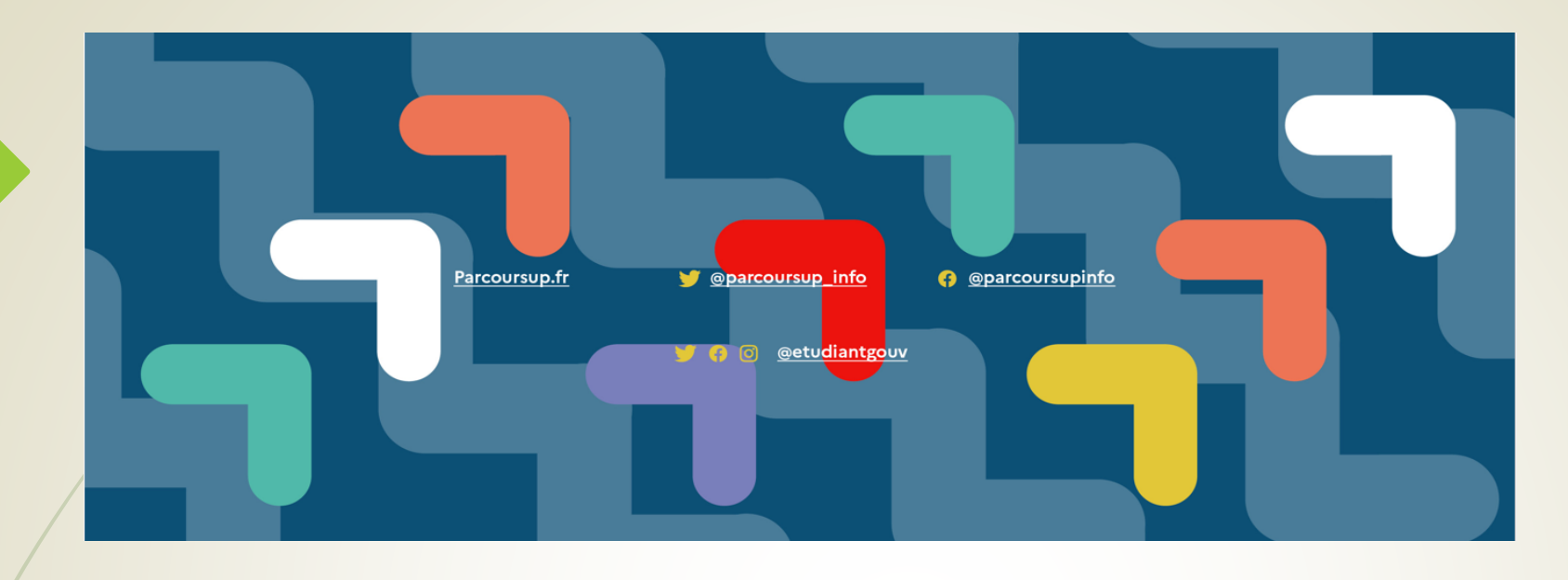

Parcoursup est la plateforme nationale d'admission en première année de l'enseignement supérieur français . Elle permet:

- De créer son dossier de préinscription
- De trouver des informations sur les différentes formations de l'enseignement supérieur
- De saisir ses vœux
- De compléter son dossier et confirmer ses vœux
- De recevoir aux propositions d'admission des établissements et y répondre

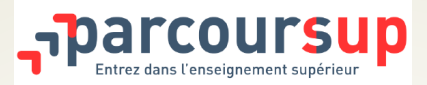

# Les formations accessibles via Parcoursup

Parcoursup regroupe l'intégralité des formations du premier cycle de l'enseignement supérieur reconnues par l'État Plus de 21000 formations disponibles en 2023

- Des formations non sélectives : licences (y compris les LAS licences avec option santé), les parcours d'accès aux études de santé (PASS)
- Des formations sélectives : CPGE, BTS, BUT (Bachelor Universitaire de Technologie), formations en soins infirmier (en IFSI) et autres formations paramédicales, formations en travail social (en EFTS), écoles d'ingénieur, de commerce et de management, Sciences Po/ Instituts d'Etudes Politiques, diplôme valant grade de licence de Dauphine, formations en apprentissage, écoles vétérinaires, formations aux métiers de la culture...

Quelques rares formations privées ne sont pas présentes sur Parcoursup > Contacter directement ces établissements pour connaitre les modalités de candidature

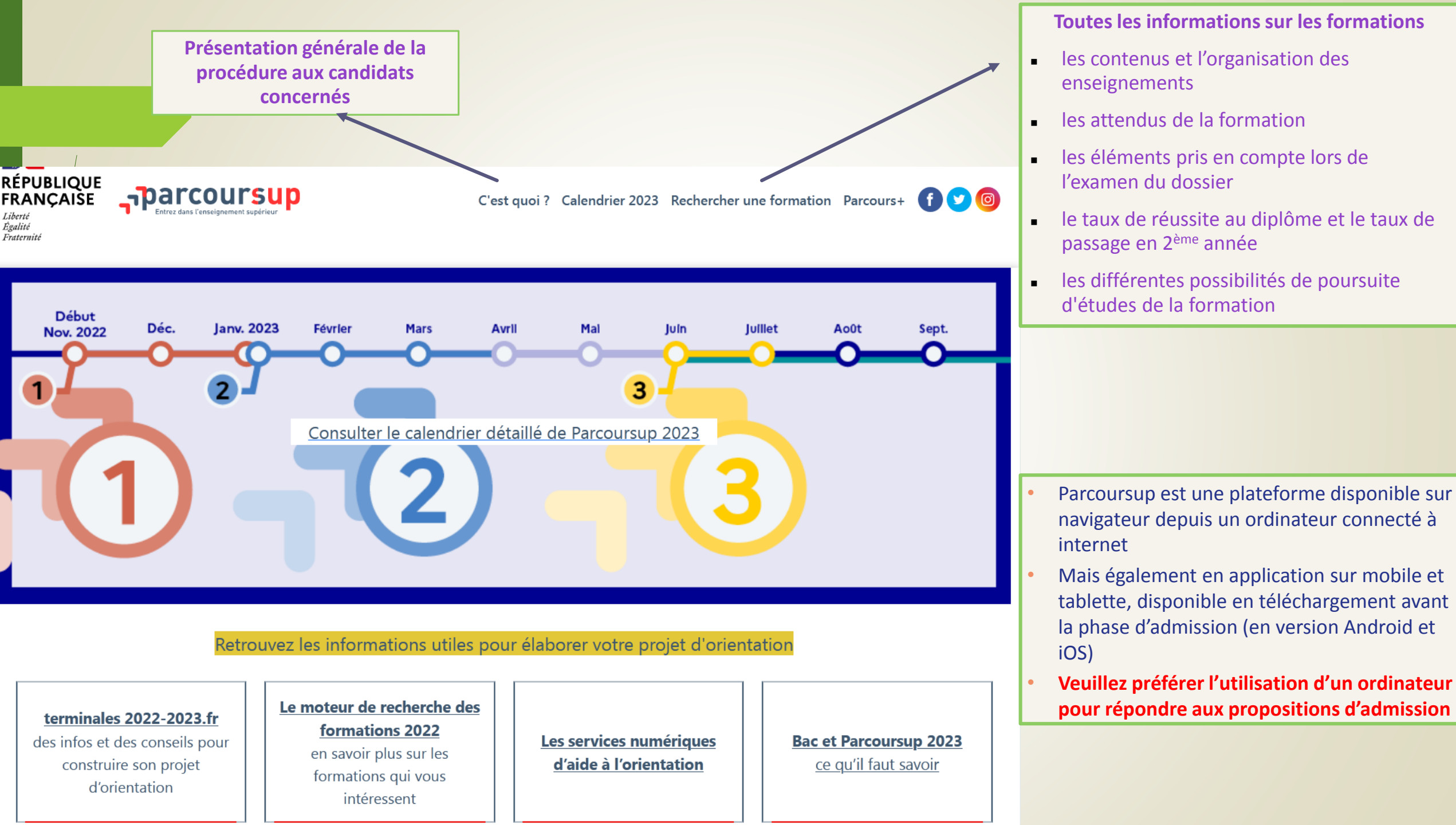

# Le calendrier Parcoursup 2023 en trois étapes

### Début Novembre 2022 > Janvier 2023 - Je m'informe et découvre les formations

Début Nov. 2022

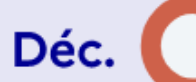

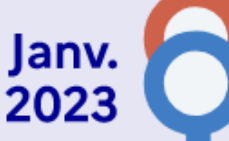

# Début Nov. 2022 > Janvier 2023

# Je m'informe et découvre les formations

#### DÉBUT NOVEMBRE > JANVIER

• Je prépare mon projet d'orientation : je peux faire mes recherches sur le site Terminales2022-2023.fr et sur Parcoursup.fr pour consulter le moteur de recherche des formations.

Si je suis lycéen, j'échange avec mon professeur principal et, le cas échéant, avec le psychologue de l'éducation nationale, et je participe à la 1re semaine de l'orientation dans mon lycée. C'est l'occasion de réfléchir sur des perspectives de poursuite d'études ou d'insertion professionnelle.

Si je suis étudiant et que je souhaite me réorienter, je me rapproche du service orientation de mon établissement qui peut m'accompagner dans mon projet et me proposer des solutions, y compris des réorientations en cours d'année.

#### DÉBUT DÉCEMBRE

Si je suis lycéen, je renseigne ma fiche de dialogue: le 1er conseil de classe prend connaissance de mon projet d'orientation et formule des recommandations.

#### 20 DÉCEMBRE

#### Ouverture du site d'information Parcoursup.fr :

- Je m'informe sur le fonctionnement de la procédure.
- le consulte le moteur de recherche des formations disponibles en 2023. Plus de 21000 formations sont proposées, y compris des formations en apprentissage.

Pour chaque formation, vous disposez d'une fiche de présentation dans laquelle vous pouvez consulter les dates des journées portes ouvertes, les critères d'examen des candidatures, les possibilités de poursuite d'études, les débouchés professionnels, les taux d'insertion et les éventuels frais de formation. Des formations similaires sont également proposées pour élargir ses choix.

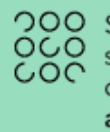

200 Si je suis en situation de handicap, je dispose également sur chaque fiche de formation des coordonnées du référent handicap. Je peux prendre contact avec lui pour connaître l'accessibilité des locaux et les aménagements possibles.

# **Pour Rappel**

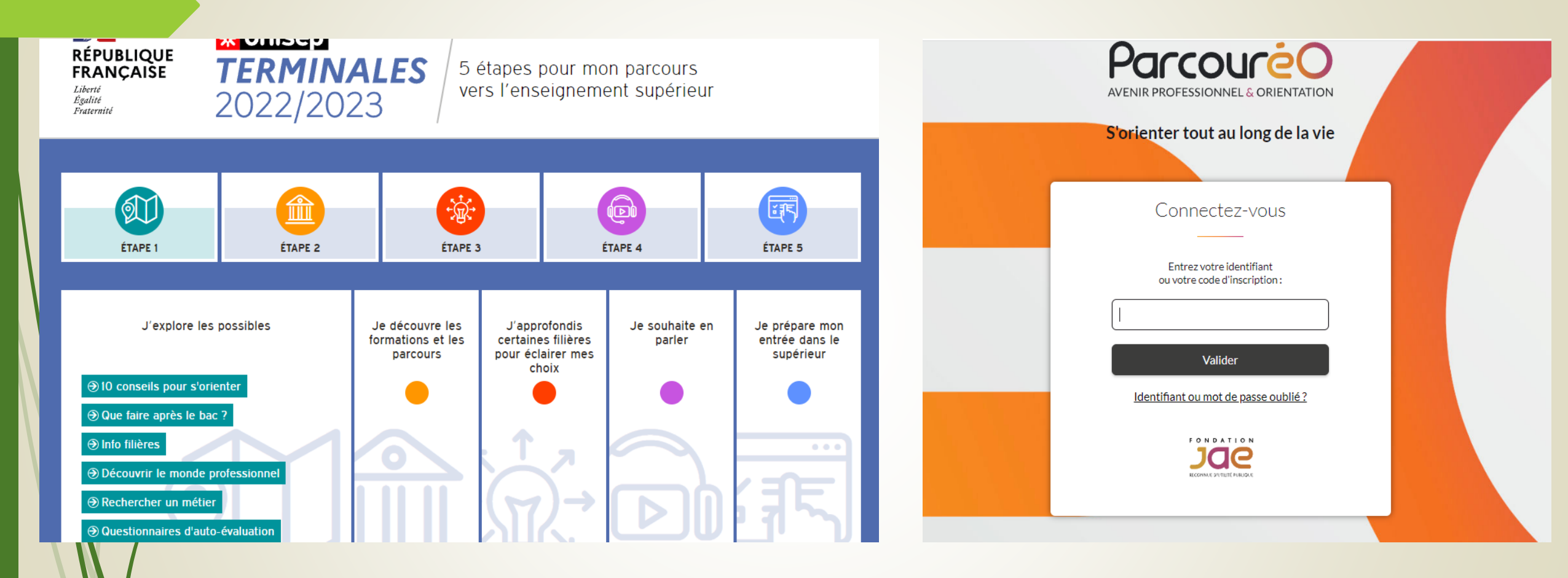

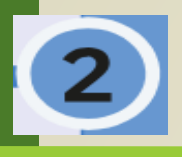

### Puis « Créer mon dossier 2023 »

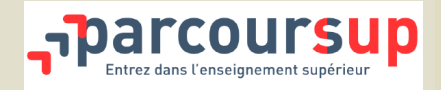

### A partir du 18 janvier, pour commencer l'inscription:

- saisir le numéro INE: (cet identifiant est le numéro fourni par votre établissement avant le 18 janvier), la date de naissance, le lycéen est alors reconnu comme élève dans son établissement et dans sa classe.

Avant de pouvoir saisir des candidatures, il faut **finaliser l'inscription** et :

- définir un mot de passe:
- saisir une adresse mail valide: pour échanger et recevoir les informations sur votre dossier de la part de Parcoursup tout au long de la procédure
- compléter les informations concernant l'état-civil et la scolarité.

## Les mails des parents ou tuteurs légaux peuvent être renseignés afin de recevoir également les alertes

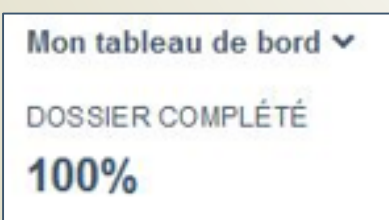

# 18 Janvier > 8 Mars > 6 Avril 2023

### Je m'inscris pour formuler mes vœux et je finalise mon dossier

#### **TOUT AU LONG DU 2° TRIMESTRE**

 Je poursuis ma réflexion et je participe aux journées portes ouvertes des formations qui m'intéressent et aux salons d'orientation pour échanger avec des enseignants et des étudiants ambassadeurs.

Si je suis lycéen, je participe à la 2<sup>e</sup> semaine de l'orientation dans mon lycée. C'est une opportunité de rencontres et d'échanges pour affiner mon projet.

#### **DU 18 JANVIER AU 8 MARS**

- Je m'inscris sur Parcoursup pour créer mon dossier candidat.
- Je formule mes vœux et j'exprime ma motivation: jusqu'à 10 vœux (avec possibilité de sous-vœux selon les formations). Je peux également formuler 10 vœux supplémentaires pour des formations en apprentissage.

Si je suis en situation de handicap ou atteint d'un trouble de sante invalidant, je peux renseigner dans mon dossier Parcoursup une fiche de liaison pour préciser mes besoins à la rentrée. Cette fiche n'est pas obligatoire et elle n'est pas transmise aux formations pour l'examen de mon dossier. Je pourrai ensuite la transmettre à la formation choisie pour faciliter mon accueil.

#### MERCREDI 8 MARS — Dernier jour pour formuler mes vœux

#### FÉVRIER-MARS

Si je suis lycéen, chaque vœu que je formule fait l'objet d'une fiche Avenir comprenant les appréciations de mes professeurs et l'avis du chef d'établissement dans le cadre du 2<sup>e</sup> conseil de classe.

JEUDI 6 AVRIL — Dernier jour pour finaliser mon dossier avec les éléments demandés par les formations et pour confirmer chacun de mes vœux

Am

Des vidéos tutorielles sont proposées sur <u>Parcoursup.fr</u> pour vous guider à chaque étape.

À savoir — Plus de 7500 formations en apprentissage sont disponibles.

Pour beaucoup d'entre elles, je peux formuler des vœux tout au long de la procédure (pas de date limite). Je bénéficie d'un accompagnement pour trouver un employeur.

Mars (

Janv. 2023

Fév.

Avril

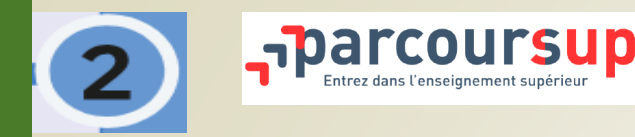

## 18 Janvier au 8 Mars: FORMULER SES VOEUX

- Des vœux motivés : en quelques lignes, le lycéen explique ce qui motive chacun de ses vœux. Il est accompagné par son professeur principal
- Des vœux non classés : aucune contrainte imposée afin d'éviter toute autocensure
- Pour des formations sélectives (Classes prépa, BTS, BUT, écoles, IFSI, IEP...) et
- > non sélectives (licence, PASS)
- Jusqu'à 10 vœux et 20 sous-vœux

VOEUX DÉPOSÉS ★ 2/10 voeux ☆ 3/20 sous-voeux

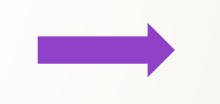

Un compteur sur votre dossier vous permet de savoir où vous en êtes

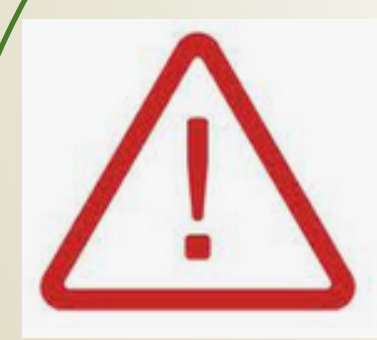

diversifier ses vœux et éviter de n'en formuler qu'un seul.

Après le 8 mars aucun vœu ne pourra être ajouté

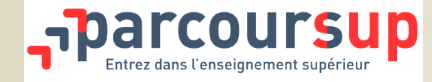

# LES VŒUX MULTIPLES

Un vœu multiple est un regroupement de plusieurs formations similaires.

Exemple : le vœu multiple BTS « Management commercial opérationnel » qui regroupe toutes les formations de BTS « Management commercial opérationnel » en France.

Un vœu multiple compte pour un vœu parmi les 10 vœux possibles.

Chaque vœu multiple est composé de sous-vœux qui correspondent chacun à un établissement différent. Vous pouvez choisir un ou plusieurs établissements, sans avoir besoin de les classer.

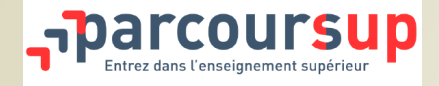

# LES VŒUX MULTIPLES

### Les formations dont <u>le nombre de sous-vœux est limité à 10 par vœu multiple (dans la limite de 20 sous-vœux au</u> <u>total):</u>

- Les BTS et les BUT regroupés par spécialité à l'échelle nationale
- Les DN MADE regroupés par mention à l'échelle nationale
- Les DCG (diplôme de comptabilité et de gestion) regroupés à l'échelle nationale.
- Les classes prépas regroupées par voie à l'échelle nationale.

# Les formations dont <u>le nombre de sous-vœux n'est pas limité</u>\*:

- Les IFSI (Instituts de Formation en Soins Infirmiers) et les instituts d'orthophonie, orthoptie et audioprothèse regroupés à l'échelle territoriale. A noter : limitation de 5 vœux multiples maximum par filière
- Les EFTS (Etablissements de Formation en Travail Social) regroupés par diplôme d'Etat à l'échelle nationale.
- Les écoles d'ingénieurs et de commerce/management regroupées en réseau et qui recrutent sur concours commun.
- Le réseau des Sciences Po / IEP (Aix, Lille, Lyon, Rennes, Saint-Germain-en-Laye, Strasbourg et Toulouse)
- Les parcours spécifiques "accès santé" (PASS) regroupés à l'échelle régionale.
- Le concours commun des écoles vétérinaires
- \* Ces sous-vœux ne sont pas comptabilisés dans le nombre total de sous-vœux

# https://www.parcoursup.fr/

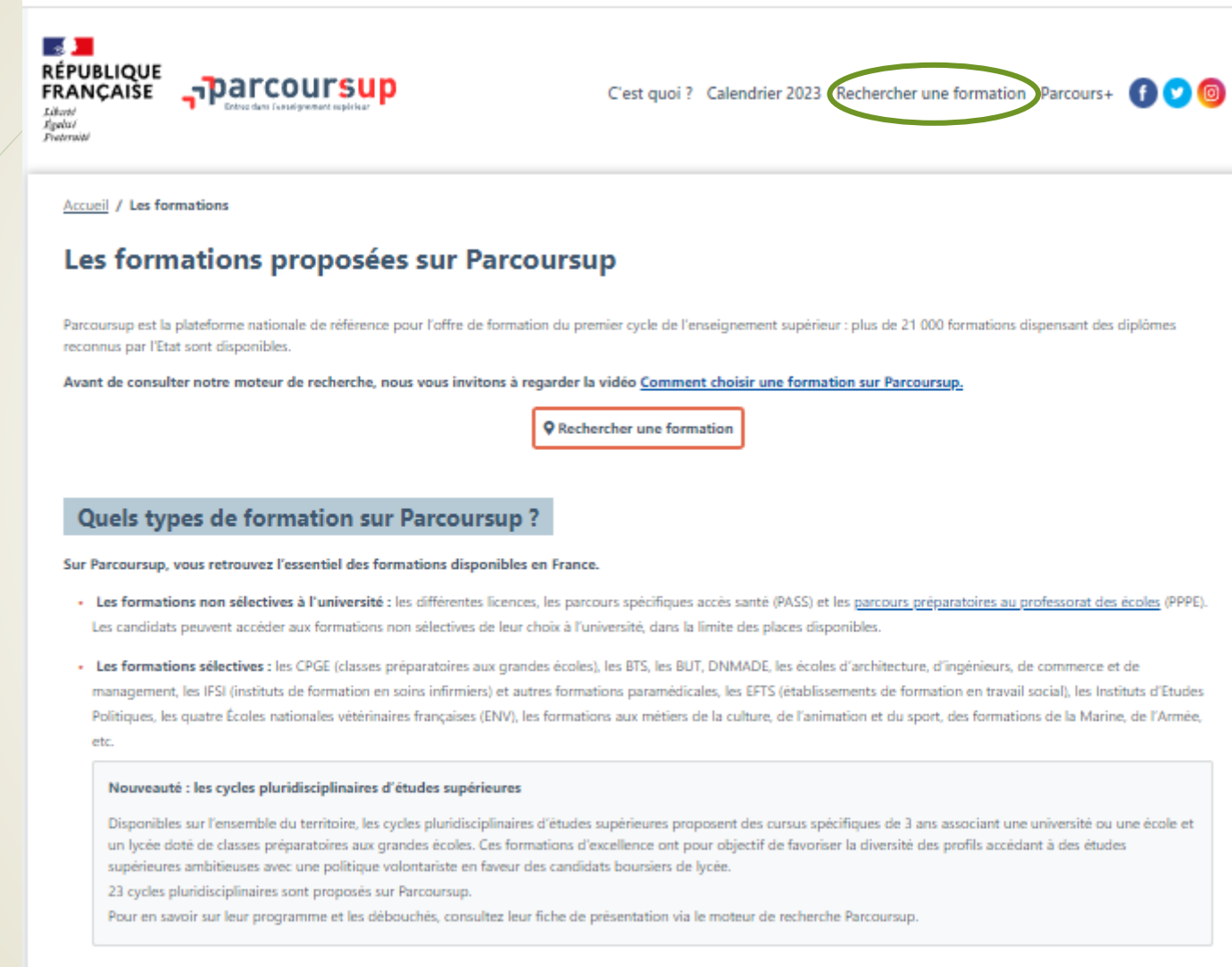

 Les formations en apprentissage: Ces formations permettent de se former en alternant périodes en centre de formation et en entreprise. L'apprentissage est proposé dans différentes formations (BTS, BUT, licence...). Vous pouvez être accompagné pour trouver un employeur et signer votre contrat d'apprentissage.

YouTube est désactivé. Autoriser

### Rechercher les formations souhaitées et ajouter un vœu

#### https://www.parcoursup.fr/

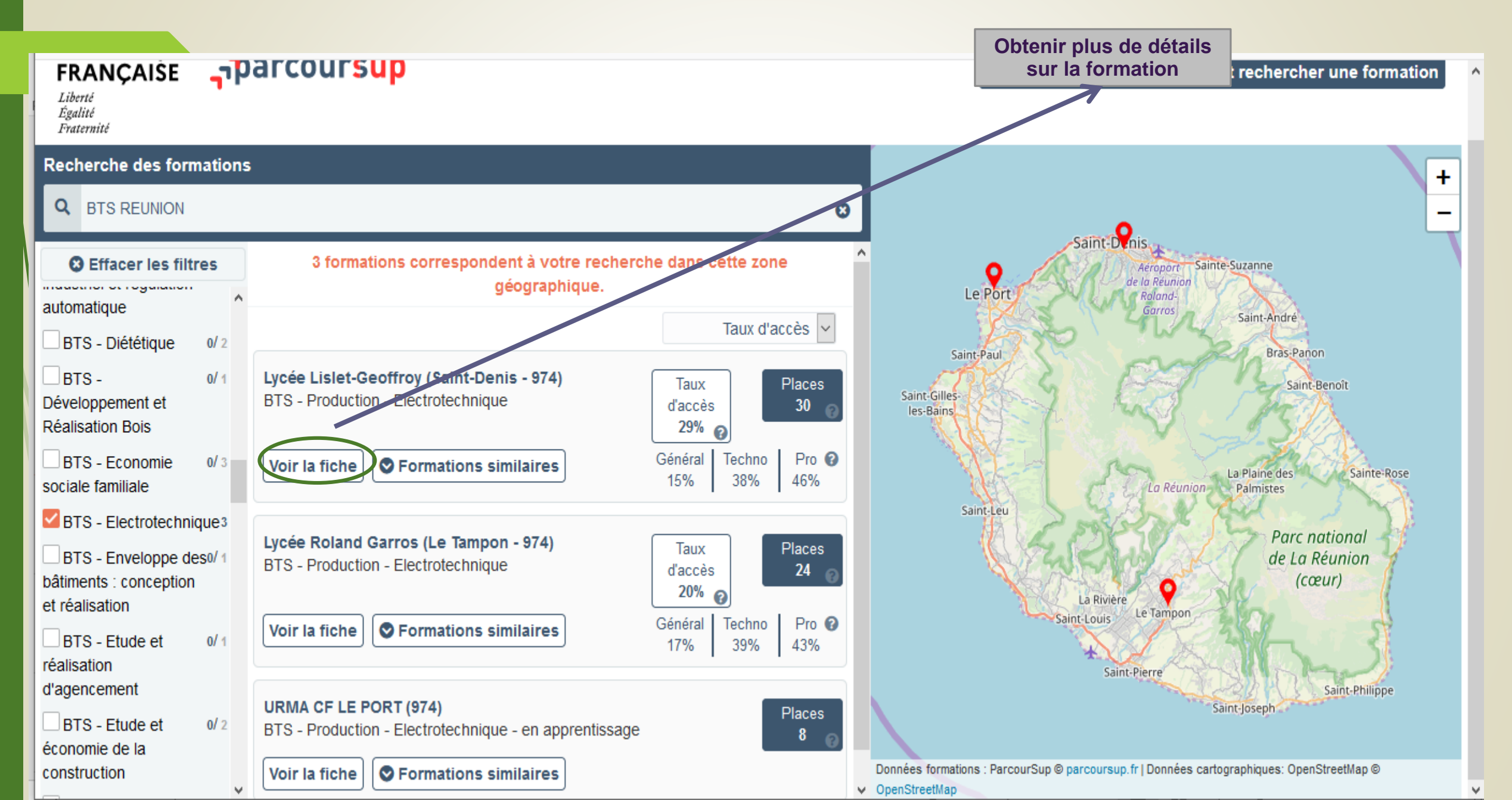

### **RECHERCHER UNE FORMATION ET AJOUTER UN VOEU**

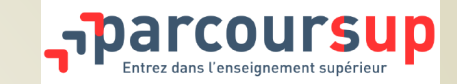

| Régime(s) d'hébergement proposé(s)<br>• Internat mixte<br>• Internat.externé<br>• Demi-pension                                                                                                    | Enregistrer vos vœux                                                                                                    |
|----------------------------------------------------------------------------------------------------|----------------------------------------------------------------------------------------------------|
| Langue set option         Langue vivante 1:       ANG         Langue vivante 2:       ALL - ESP         Niveau de français requis pour s'inscrite à la formation:       C2         Classes de seconde année       BCPST         Porte ouvertes       Portes ouvertes CPGE : samedi 2 février 2019 de 9h00 à 13h00                                                                                                    | au fur et a mesure<br>avant le<br><u>8 mars 2023</u>                                                                                                    |
| <ul> <li>Unités aumersons: Portes ouvertes second cycle : samed 9 mars 2019 de 9h a 13h</li> <li>I'al pris connaissance de toutes les informations relatives à cette formation et les relatives.</li> <li>L'intégralité des informations de la fic consultée, cliquer ensuite sur <b>ajouter à</b> voeux.</li> <li>Il faut alors indiquer à quel moment le proformation sera saisi.</li> <li>Pour les CPGE, il faut indiquer si vous souls sur un vœu avec et sans internat ou sans in</li> <li>Cliquer ensuite sur enregistrer pour valider</li> </ul> | <pre> Profit ScotAnt Veture Veture Veture Project ScotAnt Veture Veture Veture Project ScotAnt Veture Veture Veture apprentissage A Ma préférence Sedur(s) Ilcence(s) Année de déaure Infectoration Project ScotAnt Veture Veture Veture Project ScotAnt Veture Veture Veture Project ScotAnt Veture Project ScotAnt Veture Veture Veture Project ScotAnt Veture Project ScotAnt Veture Project ScotAnt Veture Veture Veture Project ScotAnt Veture Project ScotAnt Veture Veture Veture Veture Project ScotAnt Veture Project ScotAnt Veture Project ScotAnt Veture Veture Veture Veture Veture Project ScotAnt Veture Project ScotAnt Veture Veture Veture Project ScotAnt Veture Veture Veture Project ScotAnt Veture Veture Veture Project ScotAnt Veture Veture Veture Project ScotAnt Veture Veture Veture Project ScotAnt Veture Veture Veture Project ScotAnt Veture Veture Veture Project ScotAnt Veture Veture Veture Project ScotAnt Veture Veture Veture Project ScotAnt Veture Veture Veture Project ScotAnt Veture Veture Veture Veture Project ScotAnt Veture Veture Vet</pre> |

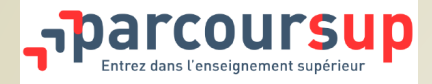

### Avant le 6 avril : FINALISER SON DOSSIER ET CONFIRMER SES VOEUX

- Pour que les vœux saisis deviennent définitifs sur Parcoursup, ils doivent <u>obligatoirement</u> être confirmés. Pour cela, il faut :
- 1-Compléter le dossier :
- Saisie de la rubrique « Ma préférence» (rubrique Vœux)
- Saisie des bulletins scolaires de première et des deux premiers trimestres (ou premier semestre) de terminale (Rubrique Scolarité)
- et pour chaque vœu
- Saisie du projet de formation motivé (1500 caractères maximum)
- Dépôt des éventuelles pièces complémentaires demandées par certaines formations (questionnaire d'autoévaluation, dossier artistique,...)
- Paiement des frais de concours (pour certaines formations)
- 2- Confirmer chacun des vœux

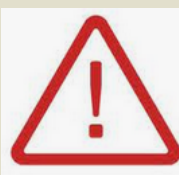

*Ce sigle indique qu'une action doit être réalisée* 

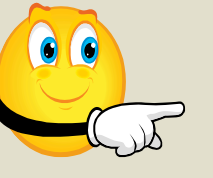

Un vœu non confirmé avant le 6 avril 2023 (23h59 - heure de Paris) ne sera pas examiné par la formation

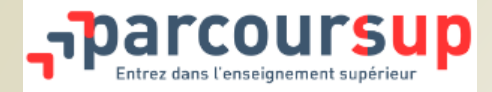

La rubrique « Ma préférence » doit <u>obligatoirement</u> être saisie. Elle permet:

- D'exprimer ses préférences entre les vœux formulés, les types de formation, les domaines étudiés, etc. (1500 caractères maximum)
- D'indiquer si des projets d'études, des projets professionnel ou des projets personnels en dehors de la plateforme ou à l'étranger sont envisagés

| Ma préférence                                                                                                    |                                                                                                    |
|----------------------------------------------------------------------------------------------------|----------------------------------------------------------------------------------------------------|
| Vous devez saisir ici vos préférences en termes de vœux de formation (un type de formation et/ou une spécialité et/ou un domaine de formation et/ou une formation). Cette<br>information confidentielle, non transmise aux établissements, a pour seul objet d'éclairer la commission d'accès à l'enseignement supérieur, qui pourait être amenée à vous<br>faire des propositions si vous n'avez reçu aucune proposition sur l'un de vos vœux confirmés ou si vous n'avez reçu que des réponses négatives.<br>Je souhaite saisir ma préférence : ● Maintenant<br>● Ultérieurement<br>Ma préférence (1500 caractères maximum) :<br>B I U I I X | Avez-vous formulé une candidature pour une ou des Oui Non<br>formations en dehors de Parcoursup ou envisagez-vous de le<br>faire ?<br>Avez-vous un projet personnel ou professionnel pour la<br>rentrée qui n'entre pas dans le cadre d'une formation<br>proposée sur Parcoursup (projet professionnel dès la rentrée<br>, départ à l'étranger, autre) ? |
|                                                                                                    | 🗙 Annuler 🖺 Enregistrer                                                                                                    |
|                                                                                                    |                                                                                                    |

Ces informations ne sont pas communiquées aux établissements de l'enseignement supérieur et servent uniquement pour l'accompagnement par les services rectoraux

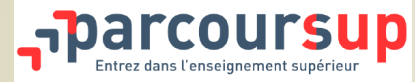

- Une rubrique facultative « Activités et centres d'intérêts » permet au candidat de valoriser des informations extra-scolaires (Rubrique « Profil ») telles que :
  - L'expérience d'encadrement ou d'animation
  - L'engagement civique, associatif
  - Les expériences professionnelles ou stages
  - Les pratiques sportives et culturelles
- Cette rubrique permet la mise en valeur du profil du lycéen sur des compétences plus transversales très recherchées par certaines formations et qui peut constituer un atout lors de l'examen du dossier.
- Le candidat peut indiquer son souhait de demander une année de césure et le cocher sur Parcoursup. Cette demande permet de mettre en suspens son admission durant une année.
- Cette information sera transmise aux établissements uniquement <u>après l'étude du dossier</u> lors de la phase d'admission. Il convient de contacter la formation dès lors que vous l'avez acceptée sur parcoursup afin de connaitre la procédure de dépôt d'une demande de césure. L'établissement peut accepter ou refuser la demande au vu du projet présenté.

|                              | PROFIL SCOLARITE VOEUX                                                             |                                     |
|------------------------------|------------------------------------------------------------------------------------|-------------------------------------|
| d'informations sur la césure | Voeux Voeux en apprentissage 🛦 Ma préférence Secteur(s) licence(s) Année de césure | 📩 Télécharger la charte du candidat |
| Ν                            | Année de césure                                                                    |                                     |
|                              | Demander une année de césure                                                       |                                     |

υin

Juillet

Août

## 1<sup>er</sup> Juin > 13 Juillet 2023

# Je reçois les réponses des formations et je décide

#### JEUDI 1<sup>er</sup> JUIN — Début de la phase d'admission principale

3

- Je consulte dans mon dossier Parcoursup les réponses des formations que j'ai demandées.
- À partir du 1<sup>er</sup> juin, je reçois les propositions d'admission (réponse oui ou oui-si\*) au fur et à mesure et en continu.
- Je dois répondre obligatoirement à chaque proposition d'admission dans les délais indiqués dans mon dossier.

#### MI-JUIN 2023 — La phase d'admission complémentaire est ouverte

#### MARDI 4 JUILLET

Résultats du baccalauréat.

Après les résultats du baccalauréat, dès que j'ai accepté définitivement une formation, je dois effectuer mon inscription administrative selon les modalités précisées dans mon dossier. C'est la dernière étape avant la rentrée.

#### JEUDI 13 JUILLET — Fin de la phase principale

Dernier jour pour accepter une proposition d'admission dans le cadre de la phase principale.

### Les solutions si je n'ai pas reçu de proposition d'admission

#### DÈS LE 1<sup>er</sup> JUIN 2023

Si je n'ai reçu que des réponses négatives de la part de formations sélectives (BTS, BUT, classes prépa, IFSI, écoles, etc.), je peux demander un accompagnement individuel ou collectif dans mon lycée (auprès du service orientation de mon depuis le moteur de recherche des formations Parcoursup. établissement si je suis un étudiant et que je souhaite me réorienter) ou dans un centre d'information et d'orientation (CIO) pour envisager d'autres choix de formation et préparer la phase complémentaire.

OO À partir du 1<sup>er</sup> juin, les candidats en situation de 000 handicap ou présentant un trouble de santé invalidant COC et les sportifs de haut niveau qui n'ont pas trouvé de formation adaptée à leurs besoins spécifiques peuvent saisir les commissions d'accès à l'enseignement supérieur (CAES) et demander le réexamen de leur dossier si leur situation particulière justifie une inscription dans un établissement situé dans une zone géographique déterminée.

#### DE MI-IUIN À MI-SEPTEMBRE 2023

La phase d'admission complémentaire me permet de formuler jusqu'à 10 nouveaux vœux dans les formations qui ont encore des places disponibles. Ces formations seront accessibles

#### À PARTIR DU 1<sup>er</sup> JUILLET 2023

Je peux solliciter depuis mon dossier un accompagnement personnalisé de la commission d'accès à l'enseignement supérieur (CAES) de mon académie.

Cette commission étudie mon dossier et m'aide à trouver une formation au plus près de mon projet et en fonction des places disponibles.

Sept.

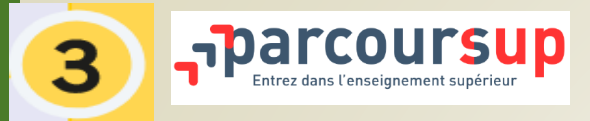

### Du 1 juin au 13 juillet: Phase d'admission Principale

- > Les candidats consultent les réponses des formations le 1 juin pour chaque vœu
- > Ensuite, ils reçoivent les propositions d'admission au fur et à mesure et en continu : chaque fois qu'un candidat fait son choix, il libère des places qui sont immédiatement proposées à d'autres candidats
- >Ils doivent obligatoirement répondre à chaque proposition d'admission reçue avant la date limite indiquée dans leur dossier
- >Pour aider les candidats en liste d'attente à faire leur choix, des indicateurs seront disponibles pour chacun de leur vœu
- >La mise à jour des dossiers a lieu une fois par jour
- >L'application Parcoursup vous permet de recevoir les alertes sur votre mobile mais nous vous invitons à privilégier l'utilisation d'un ordinateur pour répondre aux propositions

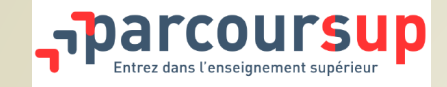

## Réception et réponses aux propositions d'admissions: les délais

A partir du 1 juin, le délai imparti pour répondre est indiqué <u>sur le dossier</u> pour chacun des vœux.

Il est impératif de respecter les délais pour **l'ensemble** des propositions (les dates sont celles du fuseau horaire de Paris (réponse avant 23h59))

# Entre le 1 juin et le 5 juin : 5 jours (J+4)

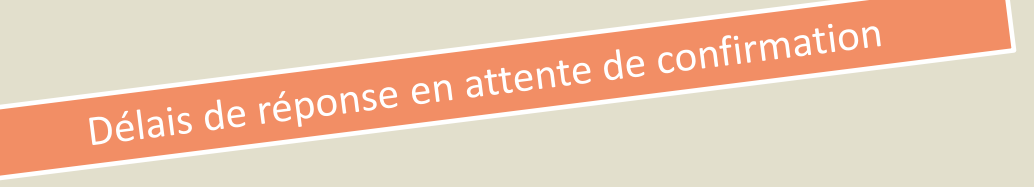

 <u>Exemple</u>: pour une proposition d'admission reçue le 1 juin, le candidat peut répondre jusqu'au 5 juin 2023 (inclus)

# À partir du 6 juin : 3 jours (J+2)

 <u>Exemple</u>: pour une proposition d'admission reçue le 6 juillet, le candidat peut répondre jusqu'au 8 juillet 2023 (inclus)

La procédure est interrompue, pendant les épreuves écrites du baccalauréat en France

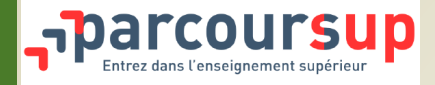

#### Réception et réponses aux propositions d'admissions

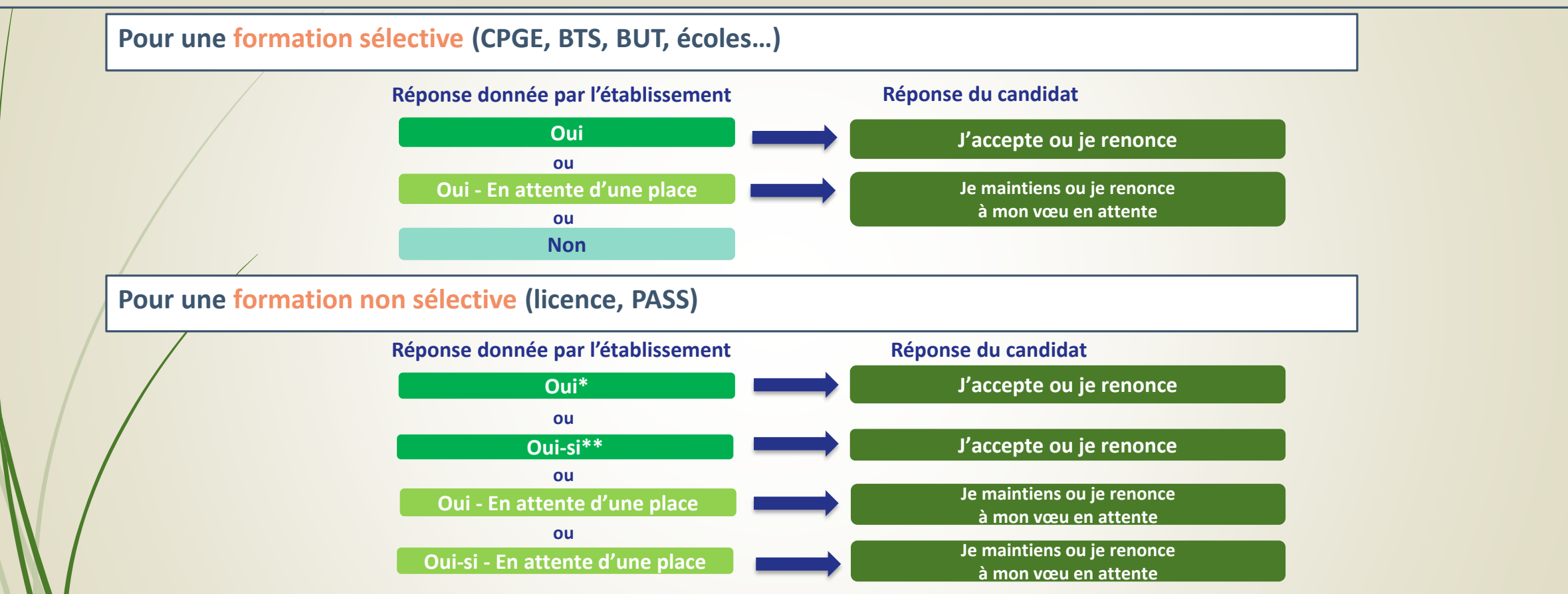

\*La réponse Oui ou Oui-si déclenche une proposition d'admission immédiate

\*\*Oui-si est une proposition d'admission avec un parcours de réussite personnalisé

Lorsque la réponse est oui-en attente d'une place, le candidat a été classé par l'établissement mais son rang de classement ne permet de lui faire une proposition d'admission dans l'immédiat. Le candidat dispose d'indicateurs sur son rang de classement pour chaque vœu.

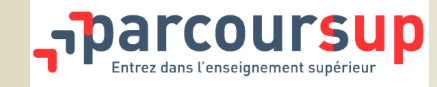

# Le point d'étape

Il est obligatoire pour les candidats ayant encore des vœux en attente qu'ils aient ou non accepté une proposition d'admission.

Le point d'étape permet un échange entre les candidats et la plateforme afin de connaître leur situation et l'évolution de leur choix d'orientation.

Le candidat doit indiquer quels sont les vœux en attente qu'il souhaite toujours maintenir. Les indicateurs à sa disposition l'aident à faire ce choix.

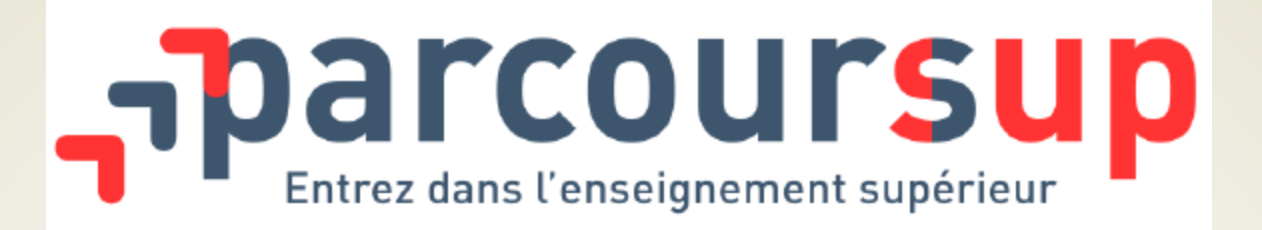

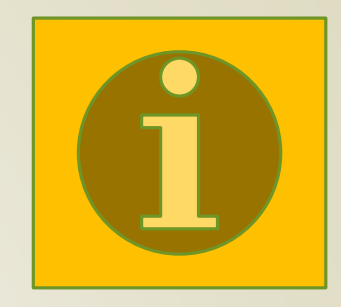

# Simulation d'un dossier de candidature et propositions d'admission

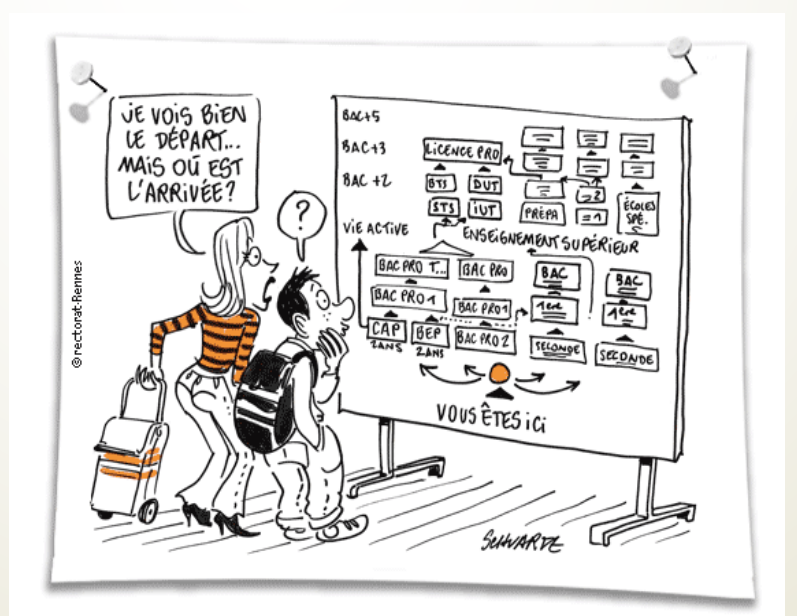

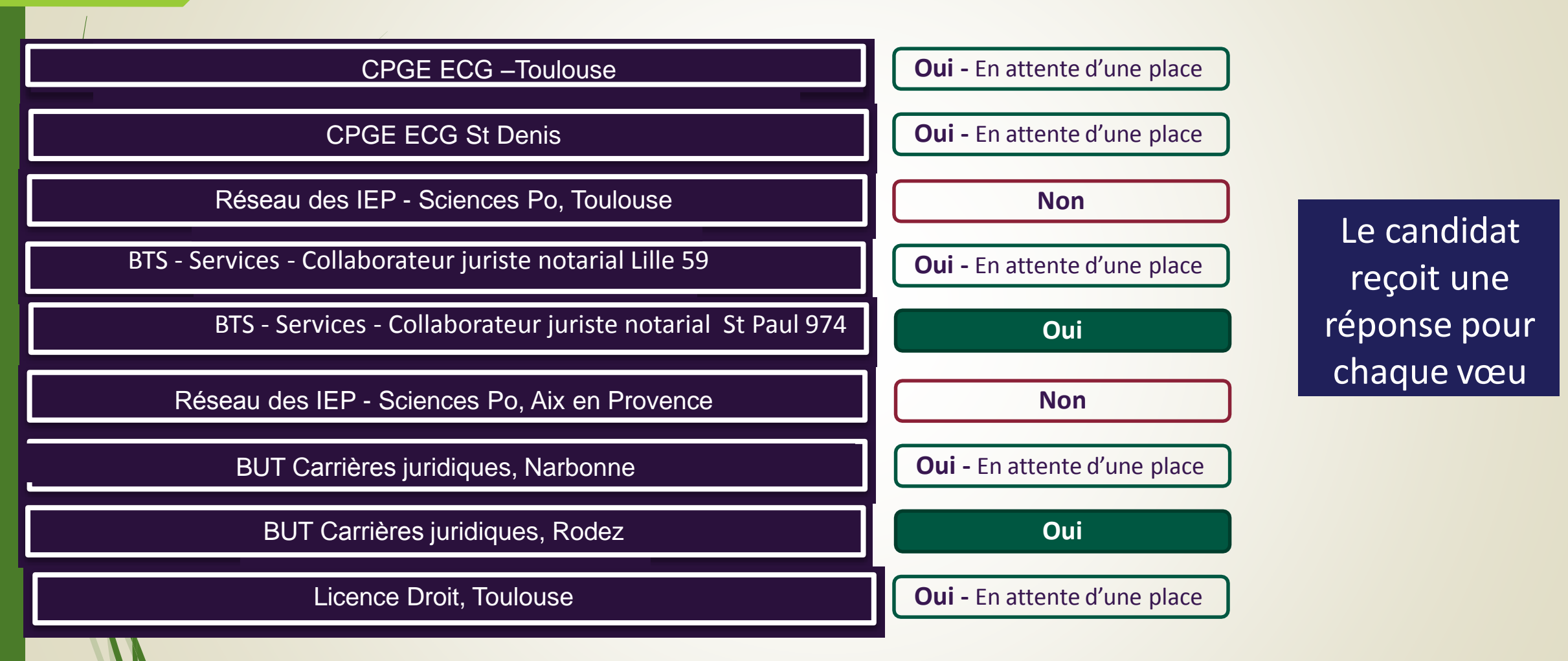

Pour chaque proposition d'admission, le candidat doit indiquer s'il accepte ou s'il refuse cette proposition

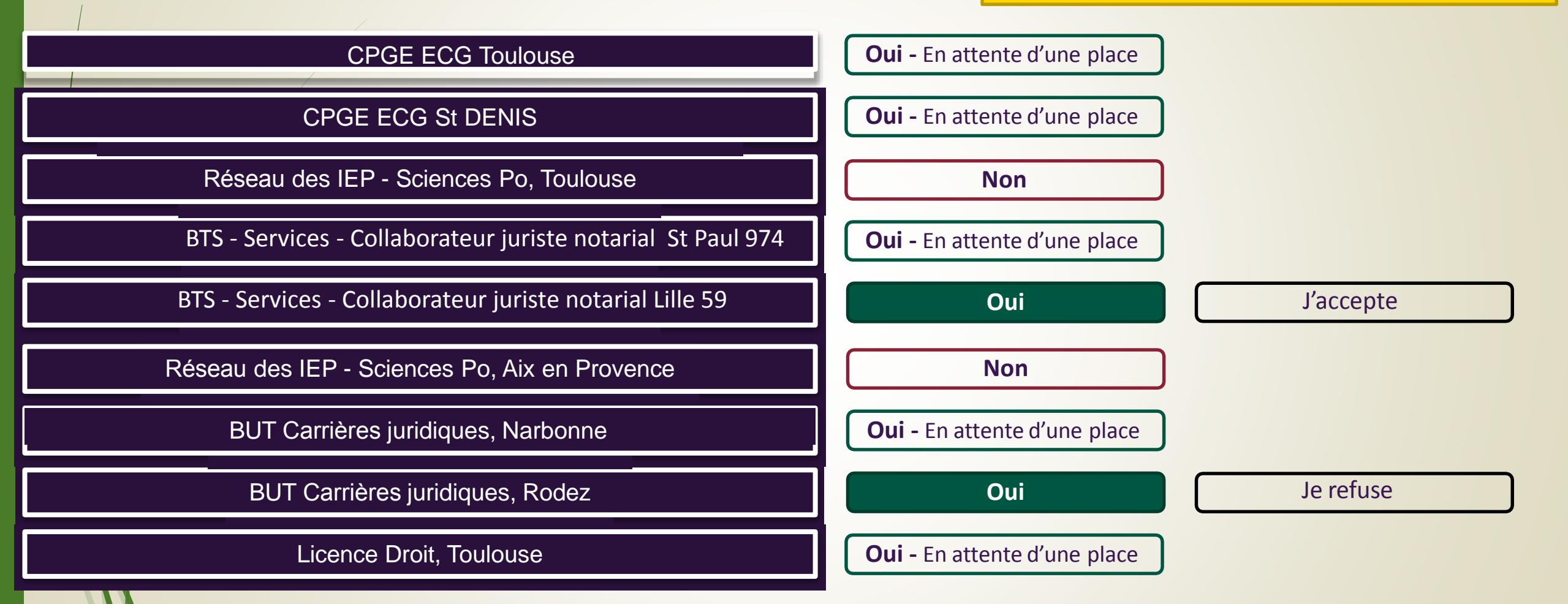

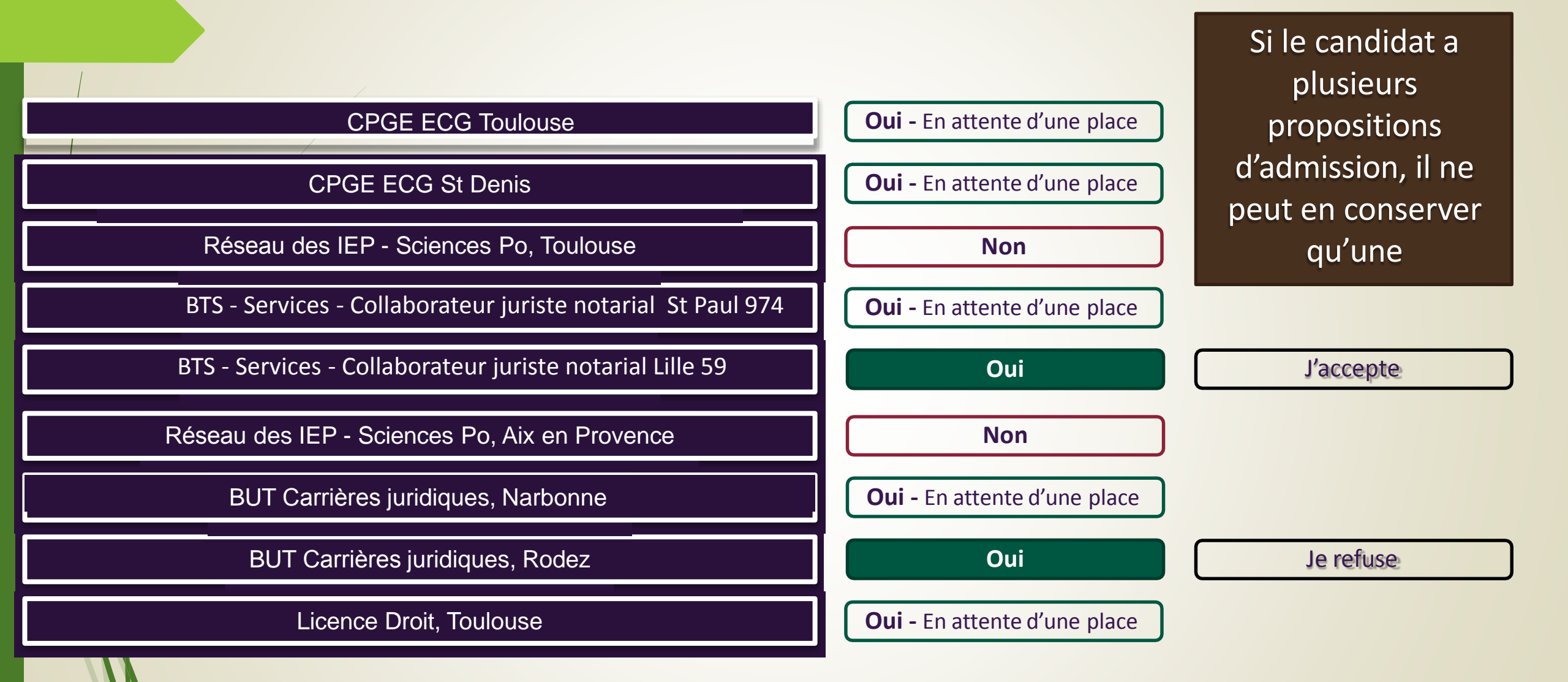

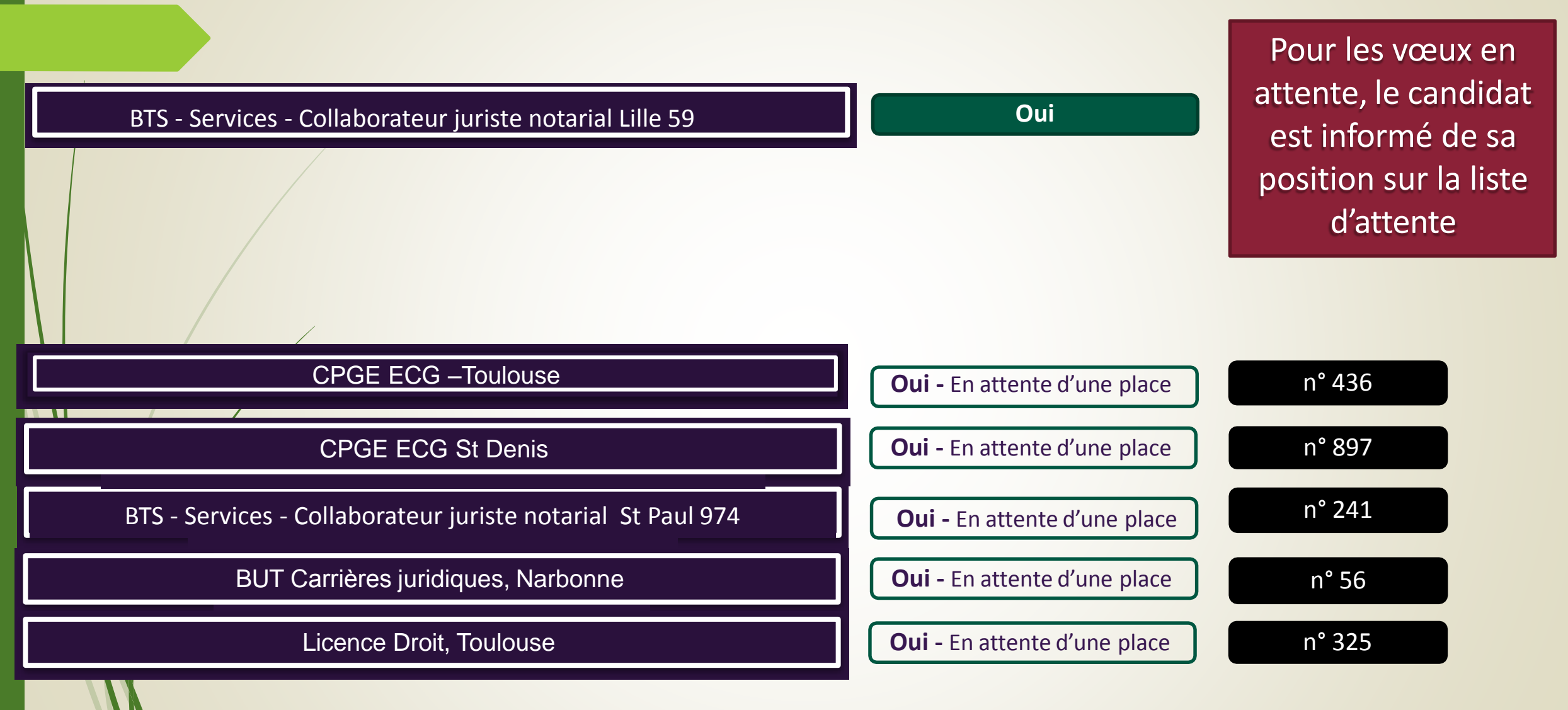

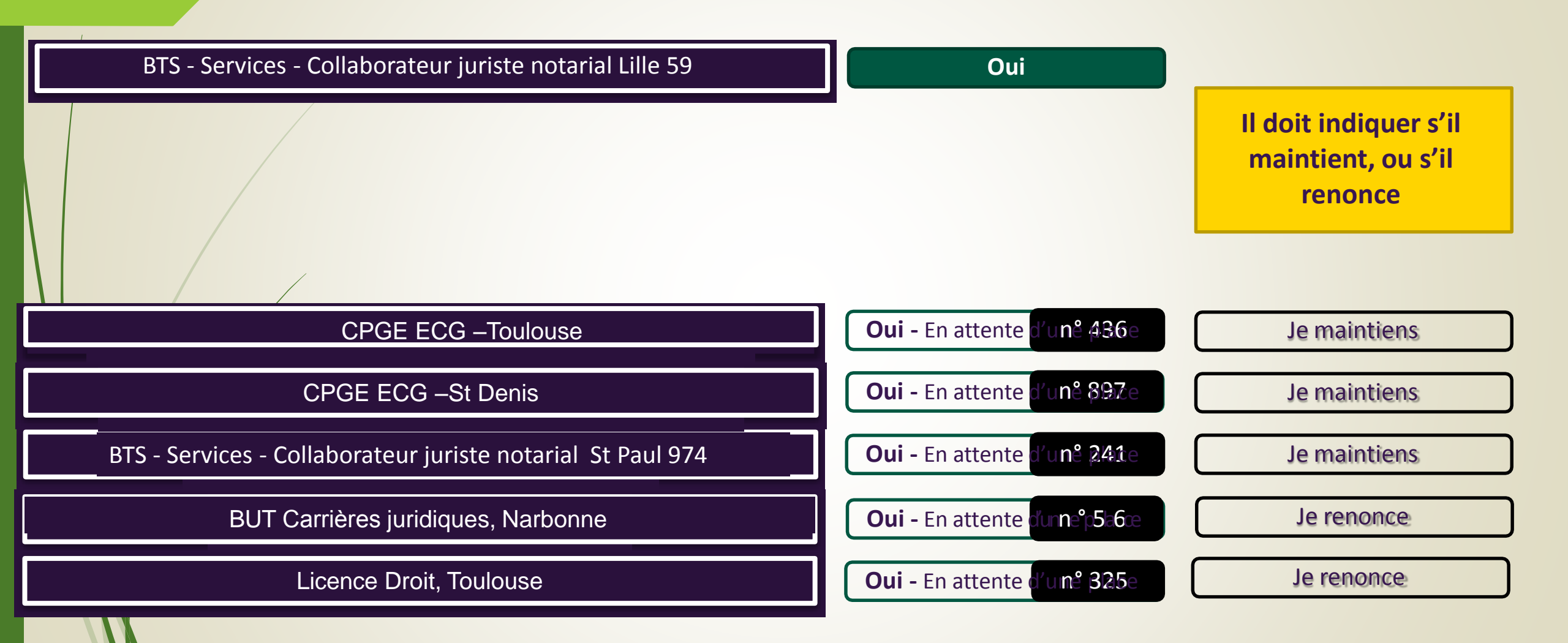

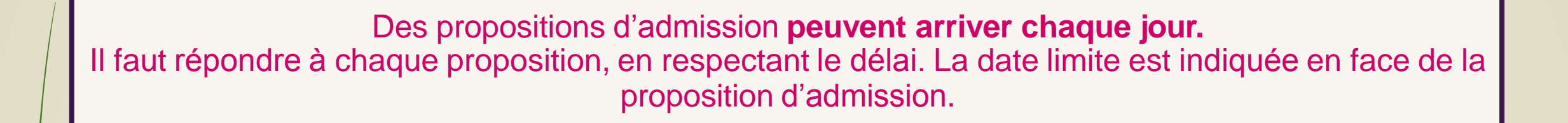

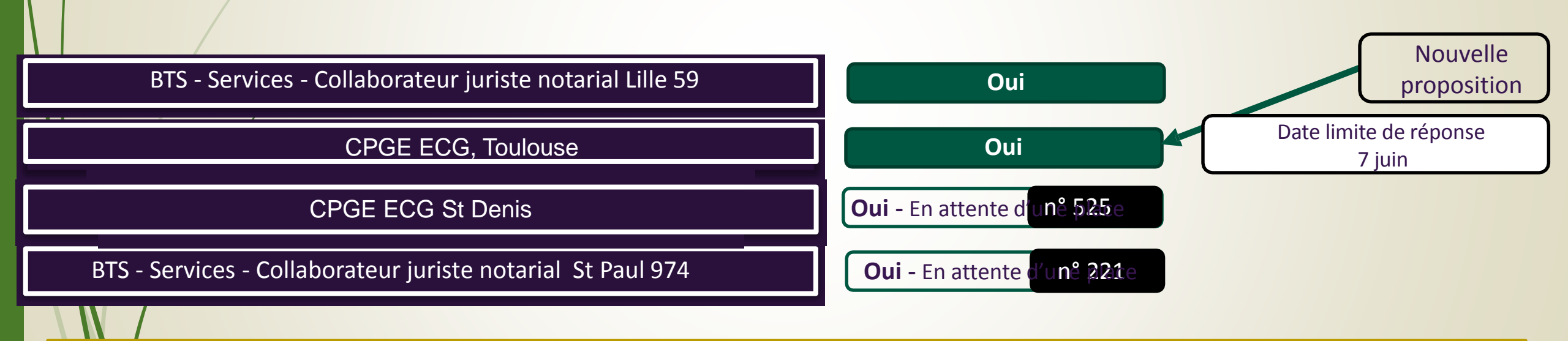

Pour toute proposition arrivée entre le 1<sup>er</sup> et le 6 juin, la date limite de réponse est le 7 juin

Propositions d'admission au fur et à mesure de la procédure

A chaque fois que le candidat a plusieurs propositions d'admissions, il ne doit en conserver qu'une. Il peut ainsi refuser une proposition qu'il avait accepté quelques jours auparavant.

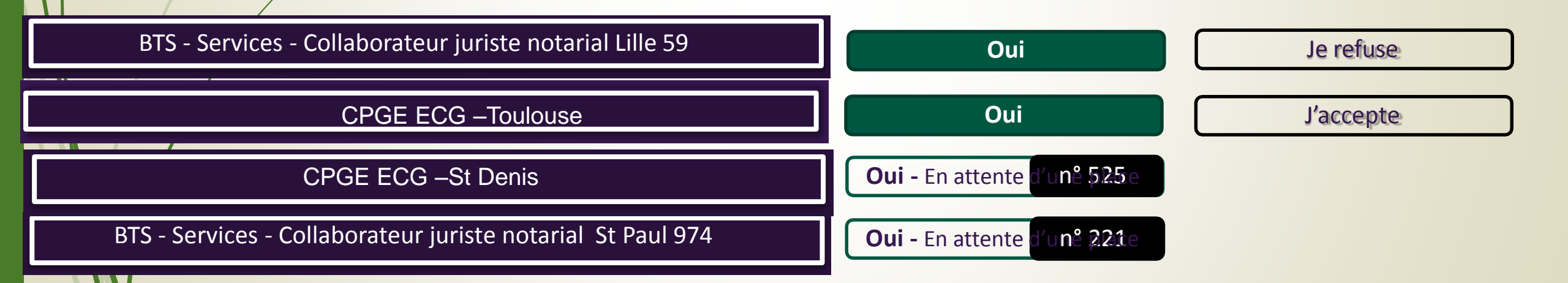

### Mercredi 8 juin

Des propositions d'admission peuvent arriver chaque jour. Il faut répondre à chaque proposition, en respectant le délai. La date limite est indiquée en face de la proposition d'admission.

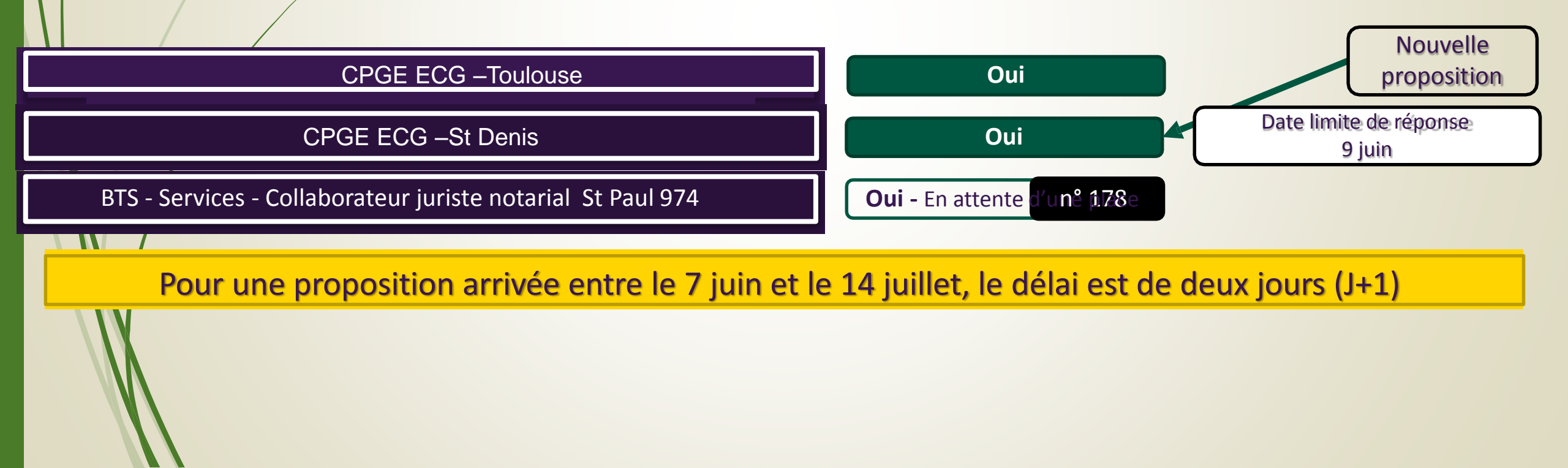

Propositions d'admission au fur et à mesure de la procédure

A tout moment de la procédure le candidat peut renoncer à un vœu en attente

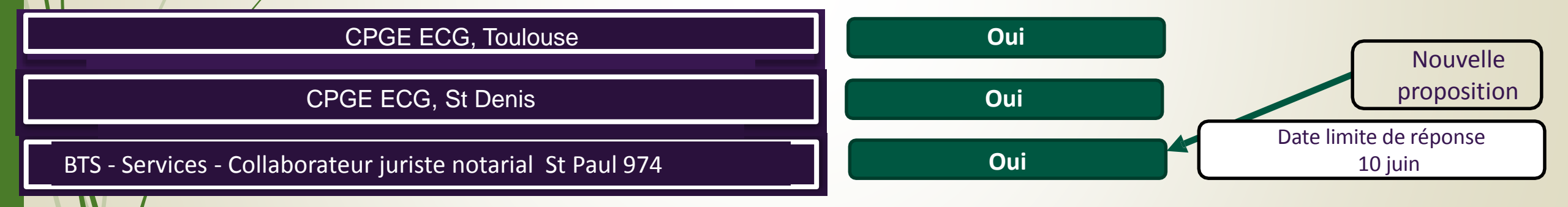

Propositions d'admission au fur et à mesure de la procédure

A tout moment de la procédure le candidat peut renoncer à un vœu en attente

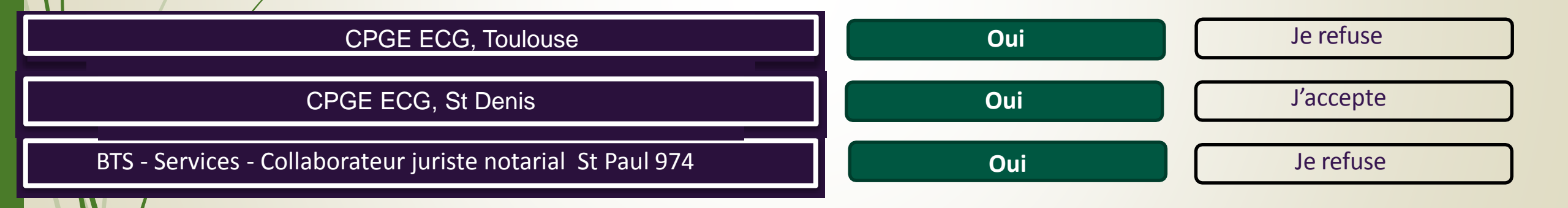

Lorsque le candidat n'a plus qu'un seul vœu, et que celui-ci est accepté, cette proposition d'admission est considérée comme définitive.

### CPGE ECG, St Denis

Oui

Après avoir accepté définitivement la proposition d'admission de son choix et après avoir eu ses résultats au baccalauréat, le candidat procède à son inscription administrative.

L'inscription administrative se fait directement auprès de l'établissement choisi et pas sur Parcoursup.

Les modalités d'inscription sont propres à chaque établissement :

- Consulter les modalités d'inscription indiquées dans le dossier candidat sur Parcoursup.
- Respecter la date limite indiquée.

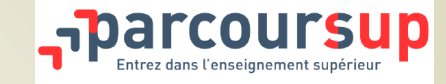

> De mi juin à mi septembre : pendant la phase complémentaire, les lycéens peuvent formuler jusqu'à <u>10</u> <u>nouveaux vœux</u> dans des formations disposant de places disponibles

> A partir du 1<sup>er</sup> juillet : les candidats <u>n'ayant obtenu aucune proposition d'admission</u> peuvent solliciter depuis leur dossier l'accompagnement de la Commission d'Accès à l'Enseignement Supérieur (CAES). Celle-ci étudie leur dossier et les aident à trouver une formation au plus près de leur projet en fonction des places disponibles.

Les élèves des lycées français à l'étranger peuvent sélectionner l'académie de leur choix pour cet accompagnement depuis leur dossier.

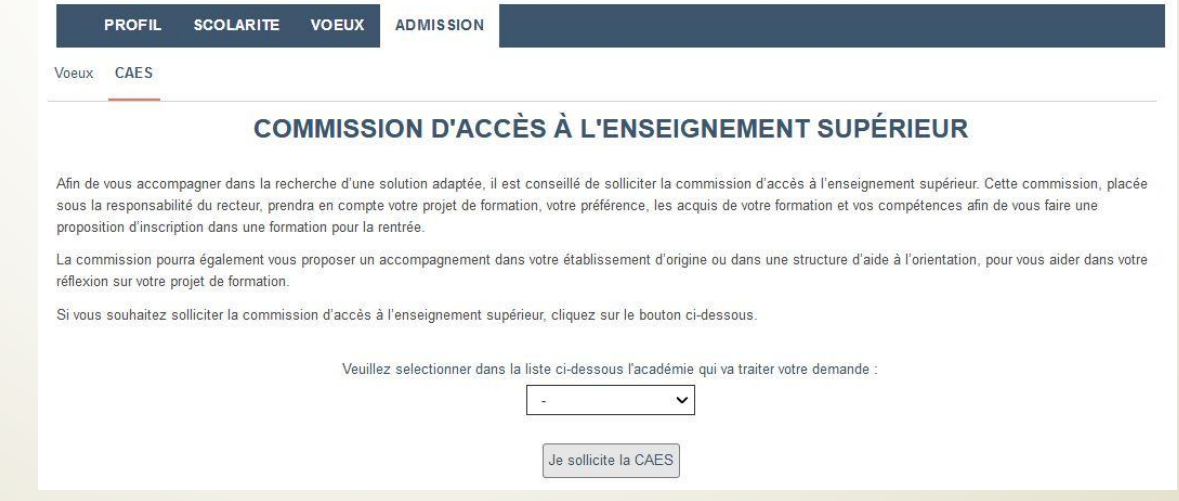

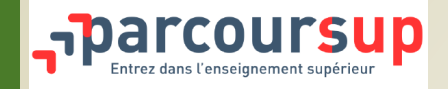

# Une assistance tout au long de la procédure

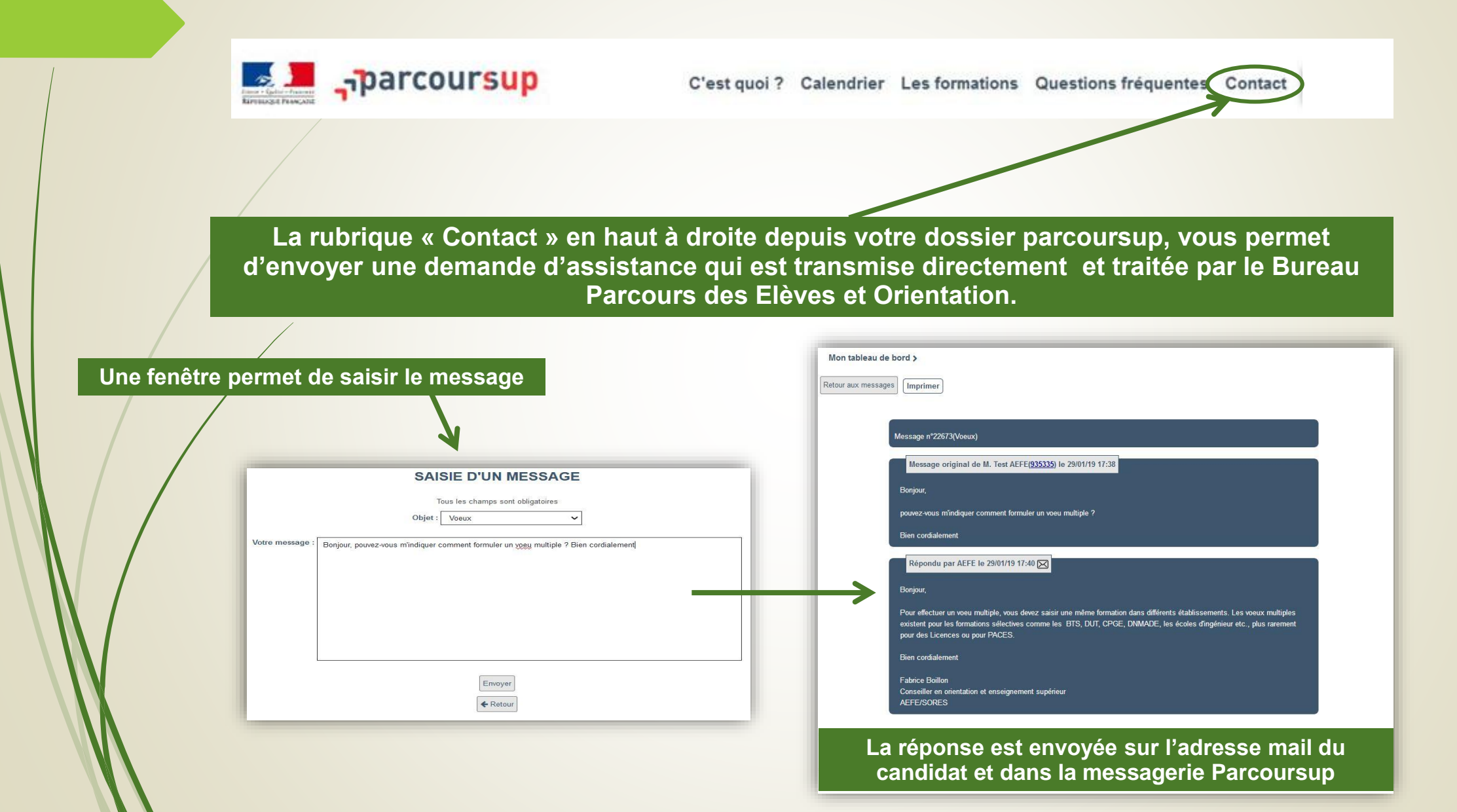

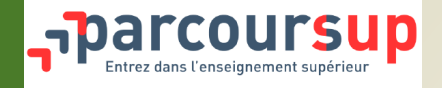

### L'inscription administrative

Avant le 1

(pour une proposition d'admission acceptée définitivement avant le )

**Avant le août** (pour une proposition d'admission acceptée définitivement entre le )

Aux dates fixées par la formation (pour une proposition d'admission acceptée à partir du )

# Les formalités d'inscription sont propres à chaque établissement

- Ces inscriptions administratives peuvent nécessiter de se déplacer dans l'établissement, il est nécessaire de prendre contact avec l'établissement en cas de difficultés liées à l'éloignement géographique ou à un blocage dû à l'absence d'INE pour les élèves des lycées français à l'étranger
- Les coordonnées des services inscription figurent sur le dossier
- Le candidat accepté dans une formation en dehors de Parcoursup doit démissionner de Parcoursup et obtenir une attestation pour effectuer son inscription administrative

# **MERCI DE VOTRE ATTENTION**

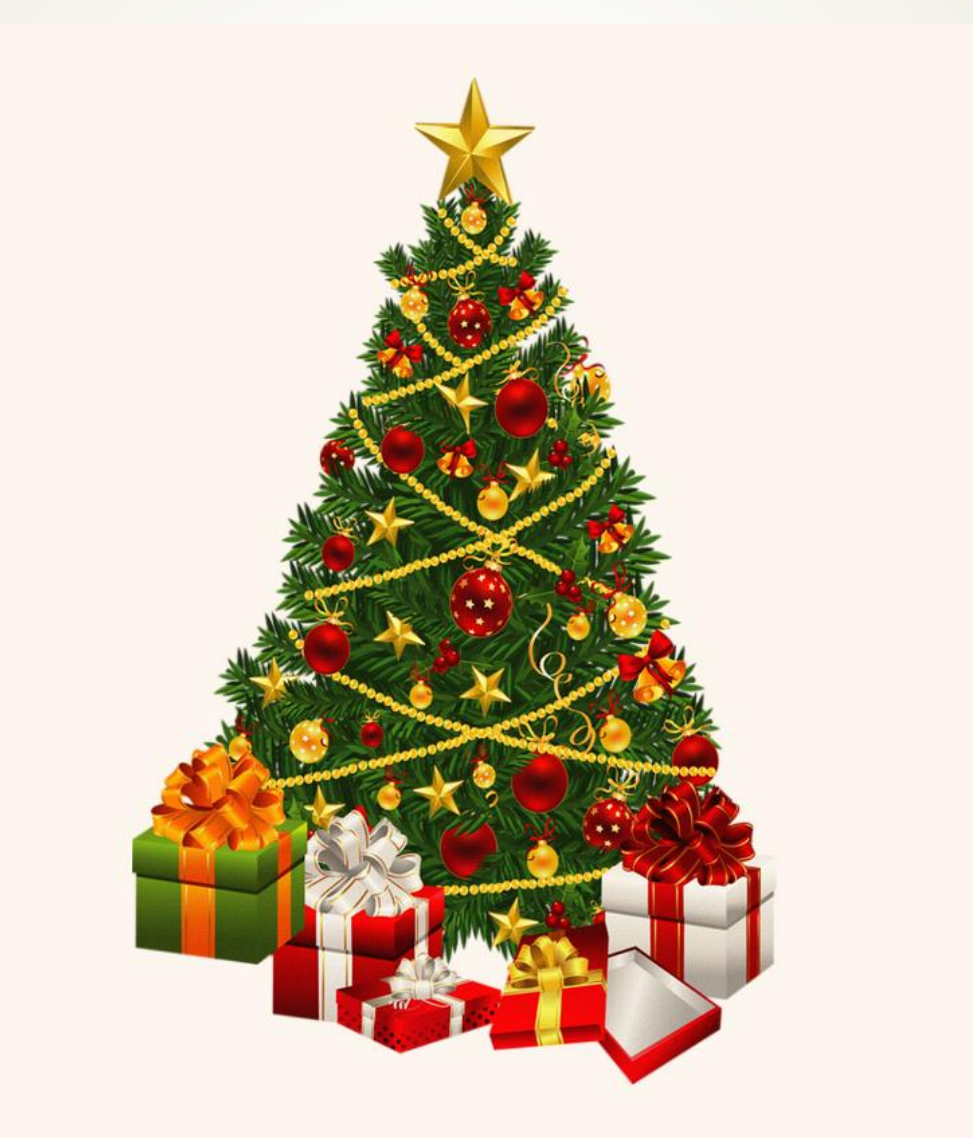